## **ACCESO A CUENTAS** Pasos para la registración completa

1-Ingresá a https://www.prudentialseguros.com.ar y hacé click en Acceso Clientes.

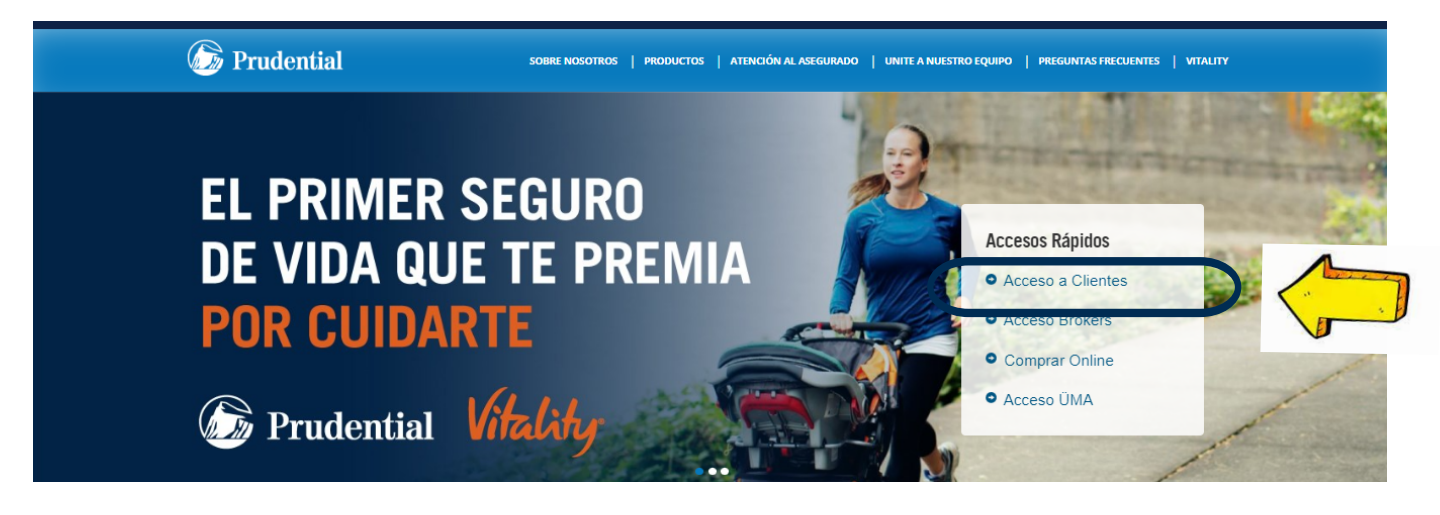

#### 2-Hacé click en ¿Nuevo Cliente? Registrarme

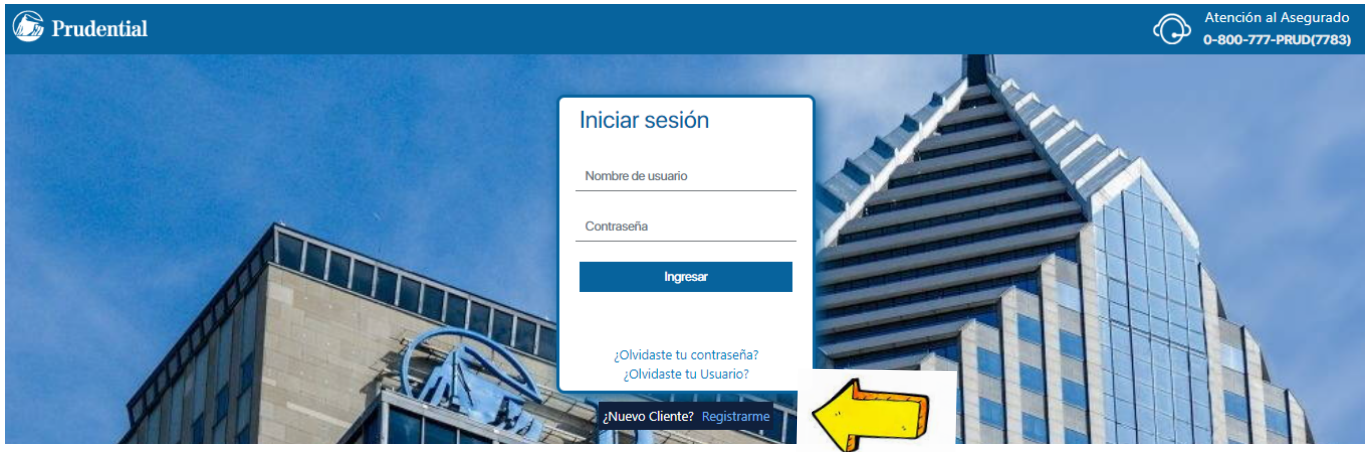

3. Completá tus datos, aceptá Términos y Condiciones, valida el captcha y enviá!

|   |                                                           | رکشo registrarse? <b>Personas / Em</b> | npresas ATEN                                         | ٩C                        |
|---|-----------------------------------------------------------|----------------------------------------|------------------------------------------------------|---------------------------|
|   | Registración<br>Por favor ingrese los datos que a continu | Jación se solicitan.                   | <b>Número de Pó</b><br>Si tenés más<br>cualquiera de | <b>iliza</b><br>de<br>ell |
|   | Póliza/Solicitud                                          | e-Mail                                 | <b>e-Maildel Ton</b><br>Utilizá el que               | <b>nac</b><br>figu        |
|   | Tipo Documento                                            | Nro. Documento                         | Pólizas Corpo<br>En los siguier                      | orat<br>ntes              |
| K | Sexo de Nacimiento                                        | Fecha de Nacimiento<br>dd/mm/aaaa      | ✓ "Sexe<br>✓ "Tipo<br>✓ "Fect                        | o de<br>de<br>ha c        |
|   | C Acepto Términos y Condiciones                           |                                        |                                                      |                           |

4. Vas a recibir un e-mail de la casilla "Prudential Seguros" con un link de registración. Clickeá en el link para continuar.

Estimado/a Cliente,

Hemos recibido un pedido de registración en nuestro sitio

Sólo resta que crees tu usuario y contraseña en el siguiente link:

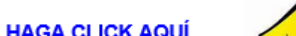

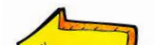

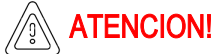

una póliza, registrate con as.

lor ura en tu Póliza.

#### tivas

s ítems completá:

- e Nacimiento": Compañía e documento": CUIT
- de Nacimiento: No completar

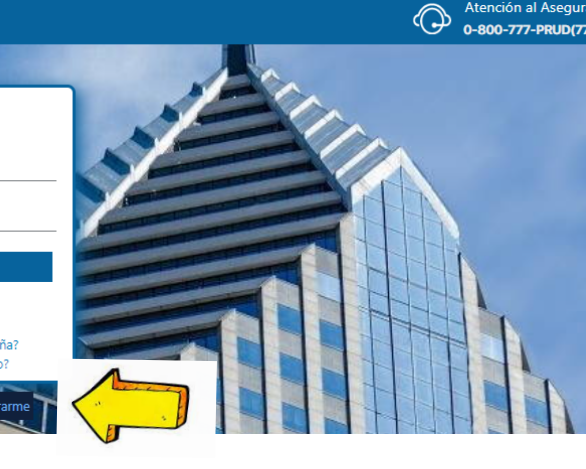

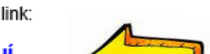

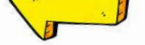

(Recordá que el mismo caducará a los 5 días de haberlo solicitado)

Si no realizaste esta solicitud, por favor, desestimá esta notificación.

Si tu link expiró, registrate ingresando a https://clientes.prudentialseguros.com.ar/

Muchas gracias por utilizar nuestros servicios.

Ante cualquier inconveniente no dudes en contactarnos vía e-mail a atencionalasegurado@prudential.com,

Web: https://clientes.prudentialseguros.com.ar/

Prudential Seguros S.A.

### **⑦ ◎ ◎ ○** Prudential Seguros

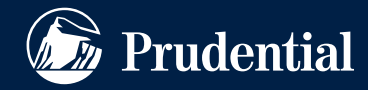

Nº de inscripción en SSN 0694

Atención al asegurado 0800-666-8400

Organismo de control www.argentina.gob.ar/ssn

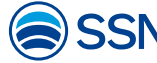

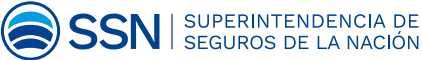

# ACCESO A CUENTAS Pasos para la registración completa

5. Creá tu usuario y contraseña, aceptá Términos y Condiciones, valida el captcha y enviá!

| 🕼 Prudential |                                                                                                    |                                                                                                    | ¿Cómo registrarse? <b>Personas / Empresas</b>            |
|--------------|----------------------------------------------------------------------------------------------------|----------------------------------------------------------------------------------------------------|----------------------------------------------------------|
|              |                                                                                                    | Registración<br>Por favor ingrese los datos que a continuación se solicitan.<br>Nombre de Usuario                                                   |                                                          |
|              |                                                                                                    | Contraseña                                                                                                    | Confirmar contraseña                                     |
|              |                                                                                                    | El nombre de usuario debe ser en minúsculas.<br>La contraseña debe tener 8 o más caracteres sin espacios, al meno<br>usuario o el texto Prudential. | os 1 letra, al menos 1 número y no utilizar el nombre de |
| C            |                                                                                                    | No soy un robot                                                                                                    | Cancelar Envlar                                          |
| ATENCION!    | <b>Usuario</b><br>No debe contener letras mayúsculas.<br>No debe contener espacios ni caracteres especiales.<br>Mínimo 6 caracteres. Máximo, 50 caracteres.<br><b>Contraseña</b><br>Debe contener al menos 1 letra.<br>No puede contener al nombre de usuario.<br>No puede contener el texto "Prudential".<br>Mínimo 8 caracteres. |                                                                                                    |                                                          |

Una vez que haces click en enviar, el sistema validará los datos ingresados y te confirmará la registración. No cerres este navegador: luego de unos segundos serás redirigido automáticamente al login.

6. Completá usuario y contraseña creados en el paso anterior:

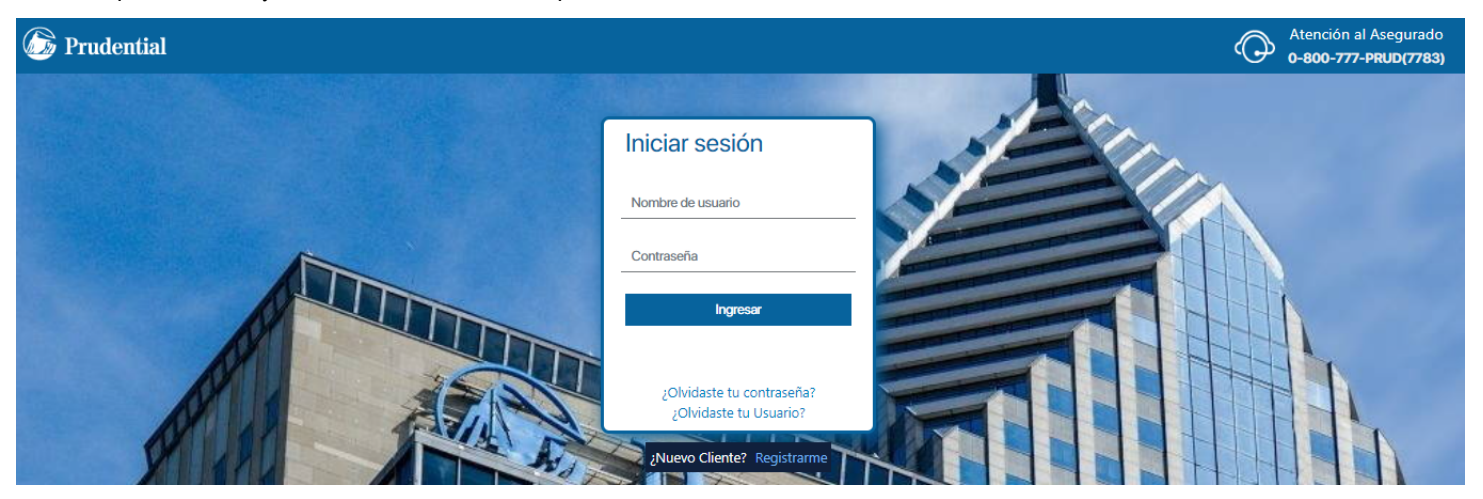

7. Validá tu dispositivo. Sin cerrar esta pantalla, busca en tu casilla de correo el código de registración del dispositivo, recibido desde la casilla rba@prudential.com.

### 🕞 Prudential

## Registración del dispositivo

Este dispositivo no se encuentra registrado. Enviamos a tu email un código de verificación para poder registrar el dispositivo.

Novedades

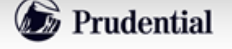

Acceso a Clientes

Estimado/a Cliente .

Tu código de verificación para registrar el dispositivo es:

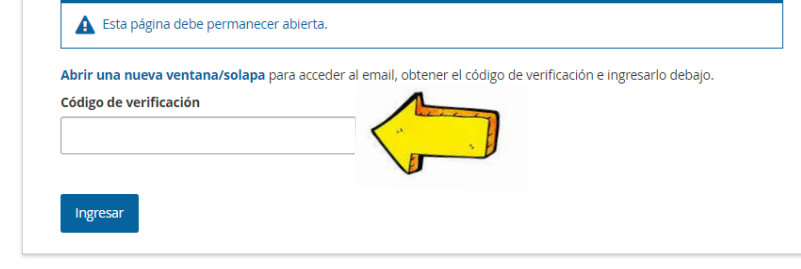

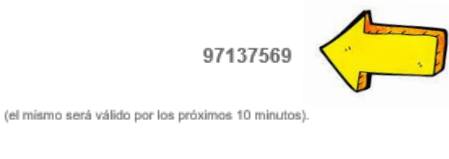

Muchas gracias por utilizar nuestros servicios.

Ante cualquier inconveniente no dudes en contactarnos vía e-mail a atencionalasegurado@prudential.com,

No olvides revisar tu casilla de Spam o Correo No deseado, si no encontrás éste correo.

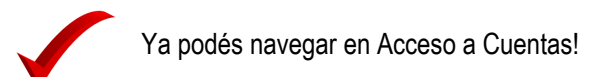

#### ● Im Image Prudential Seguros

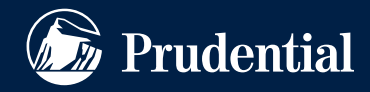

Nº de inscripción en SSN 0694 Atención al asegurado 0800-666-8400 Organismo de control www.argentina.gob.ar/ssn

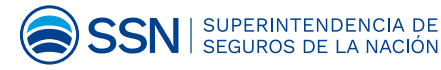